# commoney(Jモニー)ユーザー登録方法

Step.1

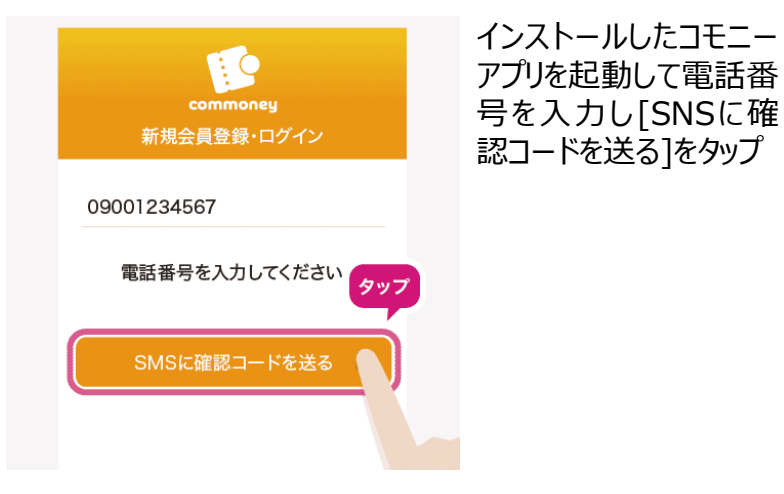

## Step.2

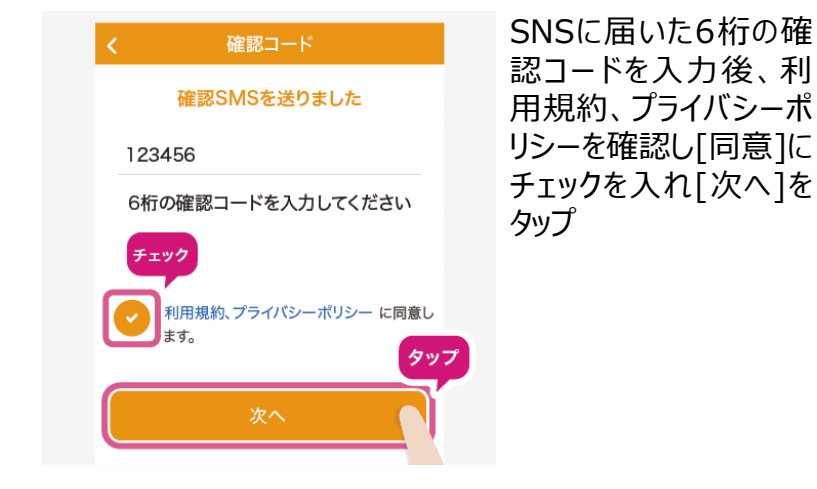

#### Step.3

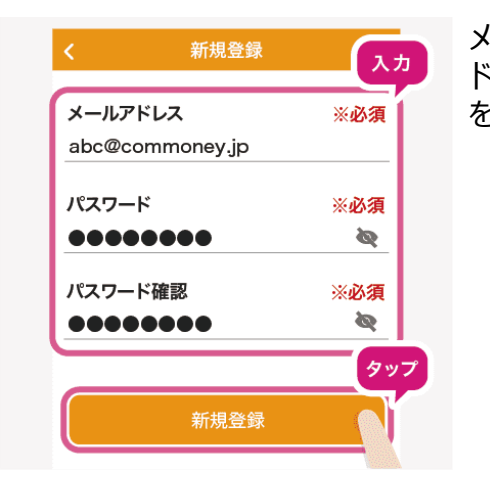

メールアドレス、パスワー ドを入力し[新規登録] をタップ

# Step.4

ご登録メールアドレスに

送付される認証メールに

記載のURLをタップし

「確認済み」と表示され

ればコモニーアプリへ戻り

「OK]をタップ

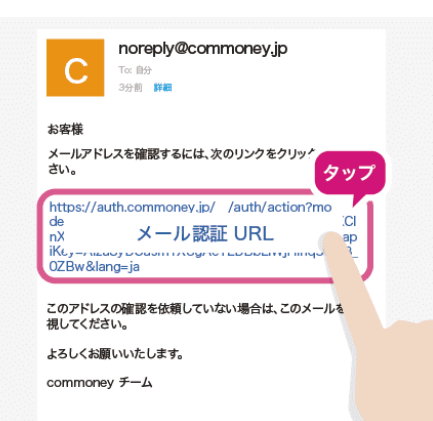

Step.5

| ニックネーム | ※必須   | 性別を人力し 次へ  |
|--------|-------|------------|
| しろまるひめ |       | ※生年月日、性別は伊 |
| 生年月日   | ※任意   | 項目です。      |
|        | ·// 奈 |            |
| 女性     | ※江息   |            |

### Step.6

4桁のパスコード(確認 のため2回入力)を設 定し登録完了 ※パスコードは忘れないよう

にしましょう。